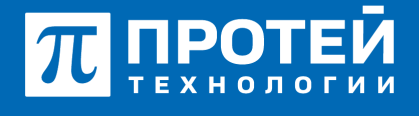

Тел.: +7 (812) 401-63-25 E-mail: sales@protei.ru Сайт: tl.protei.ru

Версия документа от 17.08.2025

## Запрет вторжения в разговор установленного соединения

Установить услугу «Вторжение» для руководителя в Web-интерфейсе ImSwitch5:

Создать группу перехвата в настройках PBX, разрешить любой вид перехвата и включить статус. Применить настройку группы.

|            |                  |                  |                           | ATC (MPERIND) | • 0 |        | A secureaterie - |
|------------|------------------|------------------|---------------------------|---------------|-----|--------|------------------|
| <b>4</b> A | TC (MPRIMS)      | Группы перехвата | Создание группы перехвата |               |     | rpusse | ить закрыть      |
|            | Профиль          |                  |                           |               |     |        |                  |
|            | Параметры        | Epymne nepexeere | Вид перехвата             | Cranyc        |     |        |                  |
|            | Заказ услуг      | NewPool          | reefford recomment        | Bennese       |     |        |                  |
|            | Уолуги           | AND COMPANY      | and the second second     | Entration (   |     |        |                  |
|            | Liness           |                  |                           |               |     |        |                  |
|            | Группы переквата |                  |                           |               |     |        |                  |

Перейти в профиль абонентов с номерами № 1, 2, 6 и настроить созданную группу перехвата. Применить настройку в профиле.

| Номер                                   | Блокирование         |   | Raxerycnyr (75/-)                     | Идентификатор АТС                |
|-----------------------------------------|----------------------|---|---------------------------------------|----------------------------------|
| 3004                                    | 🔮 Не заблокирован    | * | - DEFAUCT •                           | 🔮 ATC 👻                          |
| Национальная категория                  | ISUP категория       |   | Пароль для доступа к услугам          | Секретный код карты              |
| 🔮 1                                     | 10                   |   |                                       |                                  |
| Тангента                                | Приоритетный абонент |   | Отключение ДВО у вызываемого абонен   | та                               |
| Не поддерживает •                       | 🔮 Выспочено          | * | Выклочено                             | *                                |
| Автодозвон до участника конференции при | rero ordoe           |   | Макс. продолжительность разговора, се | ×                                |
| Выключено                               |                      | * | 👻 0                                   |                                  |
| Макс. кол-во одновременных вызовов      |                      |   | Время ожидания ответа, сек            | Закрытая пользовательская группа |
| 🗶 o                                     |                      |   | 100                                   | 🔮 0                              |
| Подключение к занятому абоненту         |                      |   |                                       |                                  |
| 🔮 Выключено                             |                      | * |                                       |                                  |
| Группы перехвата                        |                      |   |                                       |                                  |
| DirectTest                              |                      | - |                                       |                                  |
| ✓ DirectTest                            |                      |   |                                       |                                  |
| По умолчанию •                          | 😁 По умолчанико      | * |                                       |                                  |

В профиле абонента с номером № 6 перейти во вкладку «Управление заказом с ТА» и настроить услугу «Вмешательство».

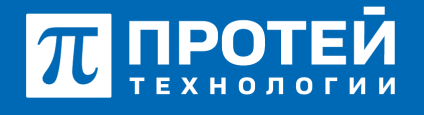

Тел.: +7 (812) 401-63-25 E-mail: sales@protei.ru Сайт: tl.protei.ru

Версия документа от 17.08.2025

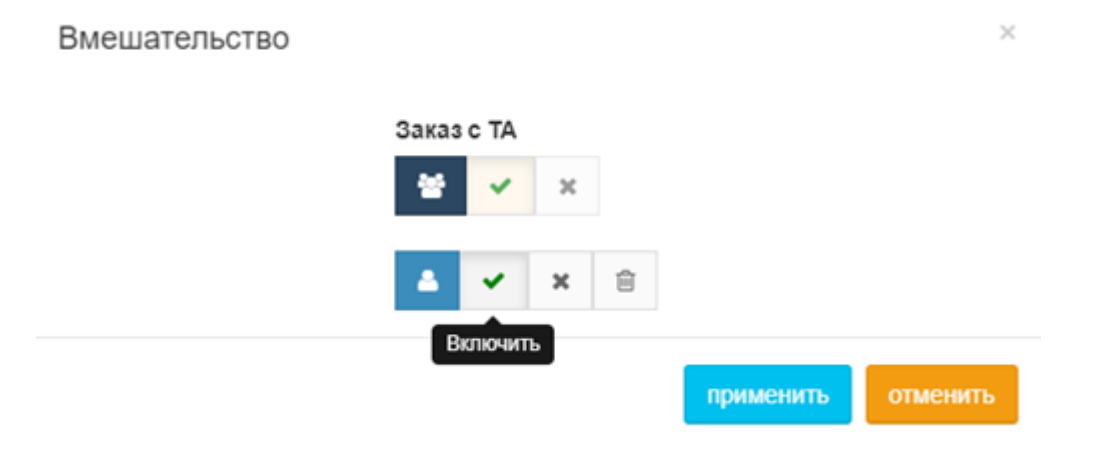

Включить услугу и применить изменения.

В профиле абонента с номером № 1 перейти во вкладку «Прочие услуги» и настроить услугу «Запрет всех видов вмешательства».

| Запрет всех | видов вмешательства в разговор |   |           | ×        |
|-------------|--------------------------------|---|-----------|----------|
| Состо       | яние                           |   |           |          |
| *           | Услуга выключена               | ÷ |           |          |
|             | Услуга включена 🔹              | ê |           |          |
|             |                                |   | применить | отменить |

Включить услугу и применить изменения.

## Для телефонов Yealink:

Перейти в веб-интерфейс настроек ТА абонента №1.

Перейти в раздел «DSS» и выбрать поле «Кнопки».

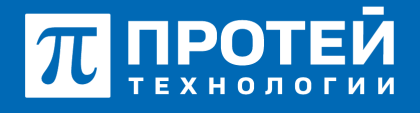

Тел.: +7 (812) 401-63-25 E-mail: sales@protei.ru Сайт: tl.protei.ru

Версия документа от 17.08.2025

| П протей         |                                  |                                        |          |            |  |         |   |  |  |  |
|------------------|----------------------------------|----------------------------------------|----------|------------|--|---------|---|--|--|--|
| Cranyc           | ~                                |                                        |          |            |  |         |   |  |  |  |
| A Amagent        | Keena 5-7 Keena 5-21 Keena 15-21 |                                        |          |            |  |         |   |  |  |  |
| @ Ceta           | ~                                | Kenna Peare Homp Indin Assipt Pacepose |          |            |  |         |   |  |  |  |
| OSS              | <u>^</u>                         | Konvalt                                | Anapet * | Паумалиния |  | Anapet2 |   |  |  |  |
|                  |                                  | Kienath                                | NA *     |            |  | 76.5    | × |  |  |  |
| Knonke knoekery  | pu                               | Kremano                                | NA. *    |            |  | N04.    | * |  |  |  |
| Magyris pacurepe |                                  | K-en-att                               | NA *     |            |  | 10.0.   | * |  |  |  |
|                  |                                  | Kienut2                                | NA *     |            |  | NA.     | * |  |  |  |
| C olivera        |                                  | Genal3                                 | NA *     |            |  | NIA.    | * |  |  |  |
| Hactpoles        | ~                                | Genal4                                 | NA *     |            |  | NA.     | * |  |  |  |

В режиме кнопки выбрать «Префикс» и вписать значение кода заказа услуги «Вторжение» \*33\*1\* без номера абонента.

Также можно добавить BLF-кнопку на абонентов №1 и №3. Для этого нужно выбрать режим кнопки «BLF» и вписать номера абонентов.

| <b>П</b> протей   |   |                  |                 |              |          |          |            |  |  |
|-------------------|---|------------------|-----------------|--------------|----------|----------|------------|--|--|
| • Ститує          | ~ | Orchevelant, cta |                 |              |          |          |            |  |  |
| 1. Anaper         | ~ | Keonia 1-7       | Kronia 8-14 Kie | rixa 15-21   |          |          |            |  |  |
| Cets              | Ť | Keonea           | Pesere          | Howep        | Debte    | Annayeri | Pacampener |  |  |
| O DES             | ^ | Konat            | Acapet          | * Doperane * | 2013     | Anapel2  |            |  |  |
|                   |   | Kenab            | Opeques         | • 3399       | Отряжние | NA *     |            |  |  |
| Кнопки клавиатуры |   | Kkensa10         | 8.7             | * 2000       |          | Acapet   |            |  |  |
| Мадить расширские |   | Kkonsaitt        | NA              | *            |          | NA. *    |            |  |  |
|                   |   | Keenard?         | NA              | *            |          | NA. *    |            |  |  |
| G. olivation      |   | General3         | NA              |              |          | NA. *    |            |  |  |
| O Hacrooker       | ~ | Ketta14          | NA              | •            |          | NA *     |            |  |  |

## Тестовая процедура:

- 1. Абонент №2 поднимает трубку телефонного аппарата:
- при поднятой трубке (включенной громкой связи) слышен сигнал готовности станции,
- 2. Абонент №2 набирает номер абонента №1:
- на телефонном аппарате абонента №1 звучит вызывной сигнал;

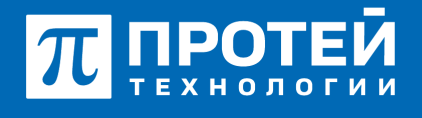

Тел.: +7 (812) 401-63-25 E-mail: sales@protei.ru Сайт: tl.protei.ru

Версия документа от 17.08.2025

- на дисплее №1 отображается телефонный номер инициатора звонка;

3. Абонент №1 поднимает трубку телефонного аппарата:

- при поднятии трубки вызываемым абонентом, устанавливается голосовой канал (соединение установлено);

- на телефонном аппарате абонента №6 кнопка сигнализирует о том, что телефонный аппарат абонента №1 в состоянии вызова;

4. Абонент №6 поднимает трубку телефонного аппарата:

- при поднятой трубке (включенной громкой связи) слышен сигнал готовности станции,

5. Абонент №6 нажимает на контекстную клавишу «Вторжение»:

- на дисплее отображается код заказа услуги;
- 6. Абонент №6 вводит номер абонента №1 или нажимает на BLF-клавишу:

- Абонент №6 слышит отбой станции.

## О компании ПРОТЕЙ Технологии

Компания ПРОТЕЙ Технологии входит в российский IT-холдинг ПРОТЕЙ и занимается реализацией программно-аппаратных продуктов для корпоративного сегмента рынка. ПРОТЕЙ ТЛ предлагает решения для создания и модернизации корпоративной связи на предпри- ятиях из сферы объединённых коммуникаций, телефонии, ВКС-систем и системы управления и мониторинга инфраструктуры предприятий. Решения ПРОТЕЙ разработаны в полном соответствии с международными стандартами и отвеча- ют всем современным требованиям, предъявляемым к объединённым корпоративным коммуни- кациям.